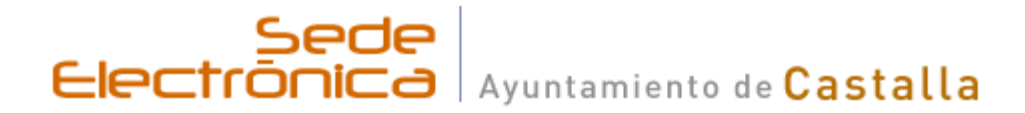

## https://carpeta.castalla.org

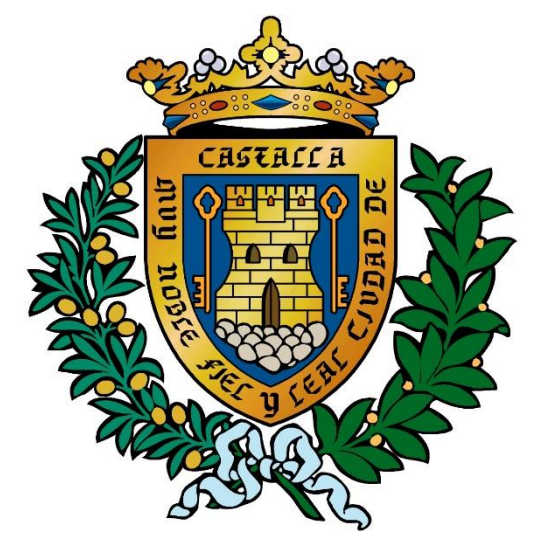

### M.I. Ayuntamiento de Castalla

## Acceder a la Sede Electronica

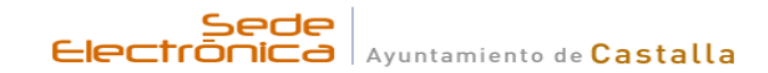

#### **Bienvenido** a la Sede Electrónica del Ayuntamientamiento de Castalla Para el uso completo de la sede **ES NECESARIO TENER ACTUALIZADO**:

- El motor de java DESCARGAR.

En el panel de control de Java es necesario añadir como excepción de seguridad la dirección "https://carpeta.castalla.org"

- El lector de pdf DESCARGAR.

- Los navegadores 100% compatibles son IE10, IE11, Firefox, Safari y Opera.

- Nota: Si utiliza el sistema PIN24 horas también podrá utilizar Chrome y Edge de forma totalmente compatible, así como navegadores de tabletas y dispositivos móviles.

Recomendamos el uso de los navegadores Internet Explorer o Mozilla Firefox porque desde el 15/04/2015 el navegador CHROME ha bloqueado el uso del motor de java en sus nuevas versiones. El motor de java es necesario para utilizar la plataforma de validación de certificados @firma PUEDE VER LA NOTICIA COMPLETA AQUI.

#### iii MUY IMPORTANTE !!!

Aplicación de firma electrónica necesaria. Con la íntención de facilitar el proceso de firma electrónica y que sea compatible con todos los navegadores, se ha integrado la sede electrónica con el componente Autofirma.

Es muy conveniente la instalación de este componente para realizar gestiones en la Sede electrónica.

¿Qué debo hacer cuando veo un mensaje de seguridad de Java?**Para leer más sobre la sede** 

Acceso usuario y clave

Acceso Pin 24 horas

Acceso certificado digital / DNIe

#### Mis trámites

Acceda identificandose a la sede para consultar ...

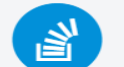

Registros de entrada Consulte los registros que ha realizado

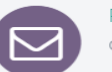

Registros de salida Consulte sus notificaciones de salida

Notificaciones telemáticas Acceda a sus notificaciones telemáticas

Expedientes

Consulte sus expedientes

|        | DU             | scar por                                                | Q             |
|--------|----------------|---------------------------------------------------------|---------------|
| C<br>e | onsu<br>I Sede | lte la lista de trámites que puede n<br>e Electrónica . | ealizar desde |
|        | 0              | Factura                                                 |               |
|        | 3              | General                                                 |               |
|        |                |                                                         |               |
|        | <b>2</b>       | Identificarse en la sede                                |               |

Busque por palabra el trámite que desea realizar

🔍 🛛 🔶 Necesita certificado digital

Trámites on line

Se abre en nueva ventana

Ver lista completa

a

Tahlán adictal

## Identificarse para entrar con certificado digital o bien con Pin 24 horas.

| Acceso usuario y clave     |               |  |  |  |  |  |  |
|----------------------------|---------------|--|--|--|--|--|--|
| Acceso Pin 24 horas        |               |  |  |  |  |  |  |
| Solicitar un pin           |               |  |  |  |  |  |  |
| 21659081G NIF              |               |  |  |  |  |  |  |
| escriba su clave           | Clave         |  |  |  |  |  |  |
| Clave recibida en el móvil | Clave Móvil   |  |  |  |  |  |  |
| Entrar                     |               |  |  |  |  |  |  |
| Dese de a                  | lta           |  |  |  |  |  |  |
| Acceso certificado di      | igital / DNIe |  |  |  |  |  |  |

# Si esta dado de alta en el registro de Apoderamientos, le pedirá que seleccione el Tercero

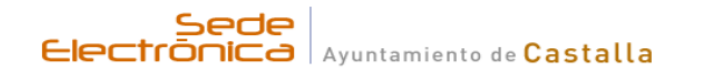

| <b>i</b> | Q |
|----------|---|
|          |   |

#### Seleccionar Tercero Para Acceder

Seleccione el tercero con el que desea acceder a la sede

21659081G Actuas en representación de las siguientes personas. Seleccione con la que desea acceder a la sede y pulse Acceder.

CIF: 21659081G Nombre: GEA MIRON, PEDRO

CIF: B54379854 Nombre: GEA ENTERPRISE CORP. S.L.

ACCEDER CON TERCERO SELECIONADO

## Accederá a esta pantalla

| S T A L          | ode<br>LA                                                          | REGISTRO DOC                                                                   | UMENTACION SUS DATOS + INFORMACION                                    |
|------------------|--------------------------------------------------------------------|--------------------------------------------------------------------------------|-----------------------------------------------------------------------|
| Trámi            | <b>tes</b> tributarios                                             | <b>Trámites</b> on line<br>Busque por palabra el trámite que desea realizar    | Trámites + frecuentes                                                 |
| vis <b>trá</b> i | mites                                                              | buscar por                                                                     | Portal del proveedor                                                  |
|                  | Registros de entrada<br>Consulte los registros que ha<br>realizado | Consulte la lista de trámites que puede realizar<br>desde el Sede Electrónica. | Información para proveedores                                          |
|                  |                                                                    | 1 Factura                                                                      | Presente sus facturas en el formato de factura                        |
|                  | Registros de salida                                                | 3 General                                                                      | electronica                                                           |
| $\geq$           | Consulte los registros que ha<br>realizado                         | ▲ →Identificarse en la sede                                                    | Tablón Anuncios                                                       |
|                  | Notificaciones telemáticas                                         | ♣ Necesita certificado digital                                                 | Consulte el tablori de culctos y anúncios                             |
|                  | Acceda a sus notificaciones                                        | O →+ información                                                               | Perfil Contratante                                                    |
|                  | telemáticas                                                        | ✓ →Se abre en nueva ventana                                                    | Conulte los expedientes de contratación                               |
|                  | Expedientes                                                        | Ver lista completa con + información                                           | Trámites + usados                                                     |
|                  | Consulte sus expedientes                                           | Tablón edictal                                                                 |                                                                       |
|                  | Datas a secondas                                                   | últimas publicaciones                                                          | 1 Manuales y Ayudas Sede Electronica                                  |
|                  | Datos personales                                                   | Acceder al tablón edictal                                                      |                                                                       |
|                  | Consulte sus datos personales                                      | 040/17 - GESTION DE LA JUNTA DE<br>GOBIERNO 13-12-17                           | publicaciones                                                         |
|                  | Portal Proveedor                                                   |                                                                                | Acceder al Perfil de Contratante                                      |
|                  | Si es proveedor, consulte el estado<br>de sus facturas             | SUMA. PUBLICACIÓN EDICTO SUBASTA<br>EN EL TABLÓN DE ANUNCIOS.                  | CONTRATACIÓN DEL SUMINISTRO DE<br>MATERIAL PARA EL AUDITORIO MUNICIPA |

### Para iniciar el trámite pulse en el titulo del mismo

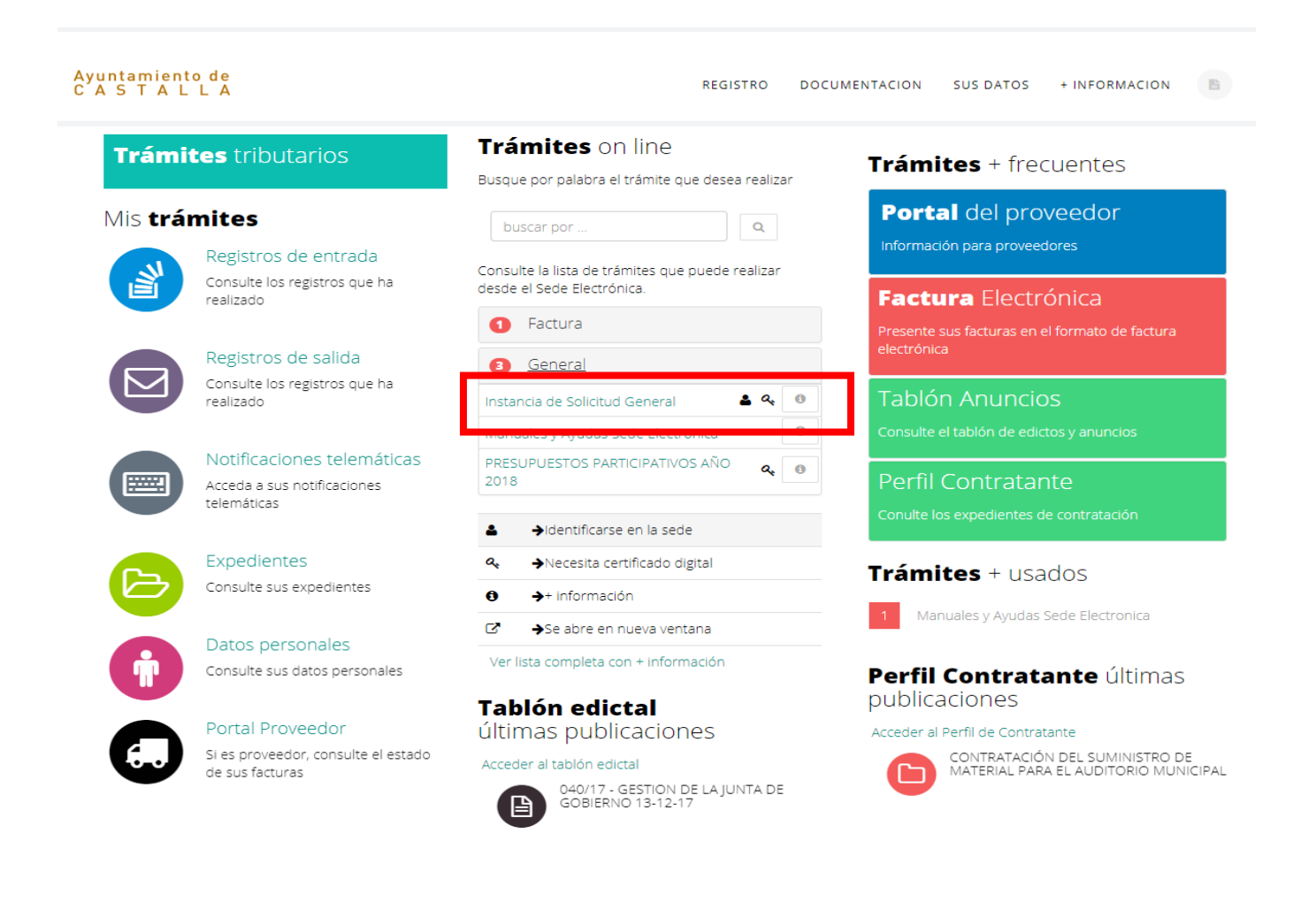

## En el **PASO1**: Nos mostrara nuestros datos, y nos pedirá un número de móvil y/o un correo electrónico, para ser notificados telemáticamente por el M.I. Ayuntamiento.

| 🗸 966 560 801 📓 sac@castalia.org 💡 co                                  | ntacto                                                  |                      |                     | i D            | GEA MIRON, PEDRO | [salir] |
|------------------------------------------------------------------------|---------------------------------------------------------|----------------------|---------------------|----------------|------------------|---------|
| Ayuntamiento de<br>C A 5 T A L L A                                     |                                                         | REGISTRO             | DOCUMENTACION       | SUS DATOS      | + INFORMACION    | в       |
| [                                                                      | Registro Telem                                          | iáticc<br>os de cont | PASO                | 1              |                  |         |
| INFORMACI                                                              | ON DEL TRAMITE                                          |                      | INFORMACION PARA FI | RMAR CON CERTI | IRCADO           |         |
| 1 Paso 1<br>Detee 2 Paso 2<br>Solicitud                                | 3 Paso 3<br>Decementar<br>Decementar                    | 50 5<br>nar 6        |                     |                |                  |         |
| Este es el primer paso para realizar el reg                            | istro telemático. Revise los datos que aparecen y r     | ellene los datos     | necesarios          |                |                  |         |
|                                                                        | Datos del in                                            | teresado             |                     |                |                  |         |
| nombre                                                                 | GEA MIRON, PEDRO                                        |                      |                     |                |                  |         |
| dni/nif                                                                | 21659081G                                               |                      |                     |                |                  |         |
| Interesado                                                             | GEA MIRON, PEDRO                                        |                      |                     |                |                  |         |
| Dirigido a                                                             | Sr. Alcalde del Ayuntamiento de Castalla                |                      |                     |                |                  |         |
| Opciones para ser notifica<br>Seleccone como quieres ser notificado. E | ado<br>s necesario marcar una opción para continuar cor | n el trámite         |                     |                |                  |         |
|                                                                        |                                                         |                      |                     |                |                  |         |
| Opciones para ser noti                                                 | ficado                                                  | r no el trámite      |                     |                |                  |         |
| Recibir notificaciones te                                              | elemáticas                                              |                      |                     |                |                  |         |

| Recibir avisos en teléfo                                                                        | no móvil                        |            | Recibir avisos por correo electro                                                                                                    | ónico                                                     |
|-------------------------------------------------------------------------------------------------|---------------------------------|------------|----------------------------------------------------------------------------------------------------|-----------------------------------------------------------|
| Si desea recibir información a través de<br>número de teléfono móvil<br>Recibir avisos en móvil | e Móvil marque la casilla e int | roduzca un | Si desea recibir información relacionada con la tramite<br>cursando, a través de correo electrónico, marque la ca<br>dirección de correo electrónico | ación de la solicitud que está<br>asilla e introduzca una |
| Land                                                                                            | 627958781                       | 2          | Recibir avisos en email                                                                                                    |                                                           |
|                                                                                                 |                                 | 1          |                                                                                                    |                                                           |
|                                                                                                 |                                 |            |                                                                                                    |                                                           |

#### Para continuar pulse "SIGUIENTE".

Direcciones disponibles para notificación:

CL JUAN XXIII 56 CASTALLA Alicante
 CALLE JUAN XXIII 56 B Castalla Alicante

Quiero ser notificado telemática

De este asunto De todos mis asuntos

- CALLE JUAN ANII 56 B Castalla Alicante
  Nueva dirección 0 Castalla Alicante
- Calle JUAN XXIII 56 PBJ CASTALLA ALICANTE
- Calle VICTORIA 35

# En el PASO2: indicaremos el "Asunto", "Solicita/Comunica" y la "Documentación que se aporta"

| Ayuntamiento de<br>C´A`S`T`A`L`L`A                            | REGISTRO                  | DOCUMENTACION       | SUS DATOS + IN       |   |
|---------------------------------------------------------------|---------------------------|---------------------|----------------------|---|
| INFORMACION DEL TRAMITE                                       |                           | INFORMACION PARA FI | IRMAR CON CERTIFICAE | o |
| Paso 1  Paso 2  Paso 2  Paso 3  Paso 4  Validar               | <b>5</b> Paso 5<br>Firmar | Paso 6<br>Fin       |                      |   |
| SOLICITUD Y/O COMUNICACION:                                   |                           |                     |                      |   |
| instancia general de solicitu                                 | d y/o comunicación.       |                     |                      |   |
| Asunto: Solicitud de Obra Menor                               |                           |                     |                      |   |
| SOLICITA / COMUNICA:                                          |                           |                     |                      |   |
| Solicita Obra Menor en <u>Avda</u> , <u>Constitucion</u> , 24 |                           |                     | đ                    |   |
| DOCUMENTACON QUE APORTA:                                      |                           |                     |                      |   |
| Presupuesto<br>Planos<br>Tasas                                |                           |                     |                      |   |

Para continuar pulse "SIGUIENTE".

# En el PASO3: aportaremos cualquier documentación en "PDF".

| 📞 966 560 801 🛛 🔤             | sac@castalla.org 🛛 💡 contacto                 |                                                          |                                                | i 🛛 GEA MIRON, PEDRO [salir]                     |
|-------------------------------|-----------------------------------------------|----------------------------------------------------------|------------------------------------------------|--------------------------------------------------|
| Ayuntamiento<br>C A S T A L L | de<br>. A                                     | REGISTR                                                  | O DOCUMENTACION SUS DATO                       | DS + INFORMACION                                 |
|                               | REGISTRC                                      | D TELEMATI<br>Aportar documentac                         | CO PASO 3                                      | 1                                                |
|                               | INFORMACION DEL TRAMITE                       |                                                          | INFORMACION PARA FIRMAR CON (                  | CERTIFICADO                                      |
| 1 Paso 1<br>Datos             | 2 Paso 2<br>Solicitud 3 Paso 3<br>Documentos  | Paso 4<br>Validar 5 Firmar                               | 6 Paso 6<br>Fin                                |                                                  |
| Si necesita aport             | Apo<br>tar un documento a la solicitud, selec | ortar documentos a la s<br>ccione un documento y pulse a | solicitud<br>aportar (pulse siguiente si no de | sea aportar documentos)<br>Seleccione un fichero |
| Documentos<br>No hay ficheros | s aportados a la solicitud<br>aportados.      |                                                          |                                                |                                                  |
|                               |                                               |                                                          |                                                |                                                  |
|                               | SIGUIENTE                                     |                                                          |                                                |                                                  |
|                               | SALIR                                         |                                                          | Pulse SALIR para abandonar la                  | a solicitud.                                     |
|                               |                                               |                                                          |                                                |                                                  |

#### Pulse SELECCIONA UN FICHERO.

## Seleccione el documento e insértelo pulsando "Abrir"

| O Abrir                                                                                                    |           | 6) 🗞 ana an an Anna an An 📿 🖄                | and as well as                                                                                                    | N . 11         |          |                |         | x     |
|----------------------------------------------------------------------------------------------------|-----------|----------------------------------------------|----------------------------------------------------------------------------------------------------|----------------|----------|----------------|---------|-------|
| C v Equ                                                                                                    | iipo ► D  | atos (D:) 🔸 Trabajos PDF Castalla 🕨 Ficheros |                                                                                                    |                | ▼ 4 Busc | ar Ficheros    |         | ٩     |
| Organizar 🔻 Nu                                                                                                    | eva carpe | ta                                           |                                                                                                    |                |          |                |         | 0     |
| J Música                                                                                                    | ^ I       | Nombre                                       | Fecha de modifica                                                                                                    | Тіро           | Tamaño   |                |         |       |
| 💾 Vídeos                                                                                                    |           | 🔁 DNI                                        | 26/12/2017 18:17                                                                                                    | Documento Adob | 79 KB    |                |         |       |
| Equipo                                                                                                    |           | 🔁 Escritura                                  | 26/12/2017 18:18                                                                                                    | Documento Adob | 80 KB    |                |         |       |
| Pisco local (C)                                                                                                    |           | 🔁 Planos                                     | 26/12/2017 18:17                                                                                                    | Documento Adob | 80 KB    |                |         |       |
| Disco local (C.)                                                                                                    | [         | 🔁 Presupuesto                                | Trabajos PDF Castalla > Ficheros       Trabajos PDF Castalla > Ficheros    Image: stope of the state of the state of |                |          |                |         |       |
| Organizar    Nue      Música    Vídeos      Image: Second Second Secon | ⇒ (<br>≡  | 🔁 Tasas                                      | 26/12/2017 18:17                                                                                                    | Documento Adob | 79 KB    |                |         |       |
|                                                                                                    | Nombre:   | Presupuesto                                  |                                                                                                    |                | ▼ Todos  | i los archivos | ancelar | •<br> |

## Aporte el documento.

| 🖕 966 560 801 🛛 🗃 sac@castalla.org 🛛 🖗 contacto              | i 🛛 GEA MIRON, I                                                                                                  | PEDRO [s |
|--------------------------------------------------------------|----------------------------------------------------------------------------------------------------|----------|
| Ayuntamiento de<br>C A S T A L L A                           | REGISTRO DOCUMENTACION SUS DATOS + INFORMAC                                                                       | ION      |
| REGISTR                                                      | D TELEMATICO PASO 3<br>Aportar documentación                                                                      |          |
| INFORMACIÓN DEL TRAMITE                                      | INFORMACION PARA FIRMAR CON CERTIFICADO                                                                           |          |
| 1 Paco 1<br>Datos 2 Paco 2<br>Solidad 3 Paco 3<br>Decementar | 4 <sup>Page 4</sup><br>Valdar <b>5</b> <sup>Page 5</sup> <b>6</b> <sup>Page 6</sup> <sup>Page 6</sup>             |          |
| /<br>Si necesita aportar un documento a la solicitud, s      | iortar documentos a la solicitud<br>eccione un documento y pulse aportar (pulse siguiente si no desea aportar doc | umento   |
| Planos.pdf                                                   | Cambiar Elimin                                                                                                    | ar Apor  |
| Documentos aportados a la solicitud                          |                                                                                                    |          |
|                                                              | Hash del documento aportado                                                                                       |          |
| Nombre del documento aportado                                |                                                                                                    |          |

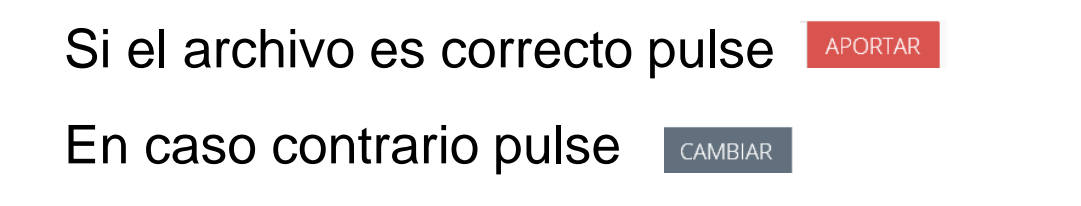

## En este apartado puede comprobar el listado de documentación que ha aportado.

| Ayı<br>C A | Intamiento d<br>STALL | A                     |                        |                     | RI                        | GISTRO  | DOCUMENTACION       | SUS DATOS     | + INFORMACION | B |
|------------|-----------------------|-----------------------|------------------------|---------------------|---------------------------|---------|---------------------|---------------|---------------|---|
|            |                       | R                     | GISTR                  | KO TEL              |                           |         |                     | 05            |               |   |
|            |                       |                       |                        | Aportai             | r documer                 | ntacior | 1                   |               |               |   |
|            |                       | INFORM                | ACION DEL TRAMITE      |                     |                           |         | INFORMACION PARA FI | RMAR CON CERT | IFICADO       |   |
| 1          | Paso 1<br>Datos       | 2 Paso 2<br>Solicitud | 3 Paso 3<br>Documentos | 4 Paso 4<br>Validar | <b>5</b> Paso 5<br>Firmar | 6       |                     |               |               |   |

Aportar documentos a la solicitud

Si necesita aportar un documento a la solicitud, seleccione un documento y pulse aportar (pulse siguiente si no desea aportar documentos)

|                                     | Selecci                                                         | one un fichero |  |  |  |  |  |  |
|-------------------------------------|-----------------------------------------------------------------|----------------|--|--|--|--|--|--|
| Documentos aportados a la solicitud |                                                                 |                |  |  |  |  |  |  |
| Nombre del documento aportado       | Hash del documento aportado                                     |                |  |  |  |  |  |  |
| Presupuesto.pdf                     | F534341447CA9304F4F3C6FED1B81844EBEA1AC4B7CF08EE3EBFE438D613F1  | (1)            |  |  |  |  |  |  |
| Planos.pdf                          | 08B617191D3C16336C788577C734DC14C9577D259C29D2F663EC8098424FBED | : 📵            |  |  |  |  |  |  |
| Tasas.pdf                           | 90AB89BE6DC08B4A58893C73C6CAAFCF47CA1674DB869A6A81B24116CE056E7 | (              |  |  |  |  |  |  |

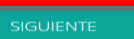

Recuerde que en este PASO3 debe aportar todos los documentos marcados como obligatorios.

# En el PASO4: Compruebe que los datos del formulario son correctos.

| 📞 966 560 801 🛛 🗃 sac@castalla.org 🛛 9 contacto                                        |                                               | i 🛛 GEA MIRON, PEDRO                              | ) [sair] | Ayuntamiento de REGISTRO DOCUMENTACION SUS DATO:<br>C A S T A L L A                                      |                      |                            | SUS DATOS + INFORI   | MACION B                             |                                              |                                                                                                    |                      |
|----------------------------------------------------------------------------------------|-----------------------------------------------|---------------------------------------------------|----------|----------------------------------------------------------------------------------------------------|----------------------|----------------------------|----------------------|--------------------------------------|----------------------------------------------|----------------------------------------------------------------------------------------------------|----------------------|
|                                                                                        |                                               |                                                   |          | Care.                                                                                                    | Chece Junit /        | Ass                        |                      |                                      |                                              |                                                                                                    |                      |
| Ayuntamiento de<br>CASTALLA                                                            | REGISTRO                                      | DOCUMENTACION SUS DATOS + INFORMACION             | (n)      | numero:                                                                                                  | 56                   | Portal:                    | 1                    | Escalera:                            | Puerta:                                      |                                                                                                    |                      |
| CASTALLA                                                                               |                                               |                                                   |          | Municipio: Cestalla                                                                                      |                      |                            | Provincia: Alicente  |                                      |                                              |                                                                                                    |                      |
|                                                                                        | ΓΓΙ ΓΝΛΆΤΙΟ                                   |                                                   |          | estado:                                                                                                  |                      |                            |                      | código postal:                       | 03420                                        |                                                                                                    |                      |
| KEGISTKU                                                                               | IELEIVIAIIC                                   | .U PASU <b>4</b>                                  | F        | icheros                                                                                                  | aportado             | s al registro              |                      |                                      |                                              |                                                                                                    |                      |
| Validar la solicitud)                                                                  |                                               |                                                   |          | 1 Nombre Richero: Presupuesto pol odoigo: P534341447CA9304R4P3C6FED1881844EBEA1AC487CF08EE3EBFE438D613F1 |                      |                            |                      |                                      |                                              |                                                                                                    |                      |
|                                                                                        |                                               |                                                   |          | 2 Nombre Richero: Planos pof código: 08861719103C16836C786577C734DC14C9577D259C2902R663EC6098424F8EDF    |                      |                            |                      |                                      |                                              |                                                                                                    |                      |
| INFORMACION DEL TRAMITE                                                                |                                               |                                                   | 3        | 3 Nombre F                                                                                               | ichera:              | Teses.pdf                  | código:              | 90A8898E6DC0884A58893C7              | 73C6CAAFCF47CA1674D8869A6A81B24116           | CE056E7                                                                                                    |                      |
|                                                                                        |                                               |                                                   | R        | Recibir n                                                                                                | otificacior          | nes telemátio              | cas                  |                                      |                                              |                                                                                                    |                      |
| A Paso 1 O Paso 2 O Paso 3 A Paso 4 Paso 5 O Paso 6                                    |                                               |                                                   |          | NO deseo recibir notificaciones telematicas a través de la sede electrónica de este asunto               |                      |                            |                      |                                      |                                              |                                                                                                    |                      |
| 1 Datos 2 Solicitud 3 Documentos 4 Validar 5 Firmar 6 fin                              |                                               |                                                   | 1        | NO deseo recibir notificaciones telematicas a través de la sede electrónica de todos mis asuntos         |                      |                            |                      |                                      |                                              |                                                                                                    |                      |
|                                                                                        |                                               |                                                   | 1        | Nota: Si previo a                                                                                        | este registro, solic | itó ser notificado telemár | sicamente para todo  | s los asuntos, será notificado telen | náticamente independientemente de la opc     | ón seleccionada en este registro                                                                                                    | 3.                   |
|                                                                                        |                                               |                                                   | R        | Recibir in                                                                                               | formació             | n a través de              | el teléfono          | móvil                                |                                              |                                                                                                    |                      |
| Nevise los datos de su solicitud. Si todo es correcto pulse en IN A HIMAR para realiza | r la firma y presentación de la solicitud o a | enviar solicitud en caso de no tener que firmaria | 5        | deseo recibir inf                                                                                        | formación a través   | del teléfono móvils 6279   | 58781                |                                      |                                              |                                                                                                    |                      |
| Registro telemático del Avuntamiento de Castalia                                       |                                               |                                                   | R        | Recibir in                                                                                               | formació             | n a través de              | el correo e          | lectrónico                           |                                              |                                                                                                    |                      |
| Solicitud de Obra Menor                                                                |                                               |                                                   | NG<br>T  | O deseo recibir i<br>Friatiamilo                                                                         | nformación a travé   | s de ninguna cuenta de     | correo electrónico   |                                      |                                              |                                                                                                    |                      |
| Deter del contenten                                                                    |                                               |                                                   |          | atarrite                                                                                                 | nto datos            | caracter pe                | i suitai             | See a confined as in models down     | (Realister de Retender : Falider Musiciel II | and a state of the state of the first state of the state of the state | - de Detes Bernesies |
| Datos del registro                                                                     |                                               |                                                   | de       | e la Agencia de P<br>Licante                                                                             | rotección de Datos   | s, pudiendo realizarse so  | bre los mismos las o | esiones previstas por la Ley. El órg | ano responsable del fichero es el Ayuntami   | ento de Castalla, Plaza Major, 1 -                                                                                                    | Castalla, 03420 -    |
| Interesado GEA MIRON, PEDRO                                                            | dni/nif                                       | 21659081G                                         | ~        | Nerre<br>He laido y acesto las condiciones de protección de datos                                        |                      |                            |                      |                                      |                                              |                                                                                                    |                      |
| Solicitante                                                                            | dni/nif                                       | 21659081G                                         |          | le leidu                                                                                                 | y acepto i           |                            | les de pro           | leccion de datos                     |                                              |                                                                                                    |                      |
| Referencia Solicitud de Obra Menor                                                     | Dirigido a                                    | Sr. Alcalde del Ayuntamiento de Castalla          |          |                                                                                                    |                      |                            |                      |                                      |                                              |                                                                                                    |                      |
| Solicitud                                                                              |                                               |                                                   |          |                                                                                                    |                      |                            |                      |                                      |                                              |                                                                                                    |                      |
| SOLICITUD Y/O COMUNICACION:                                                            |                                               |                                                   | _        |                                                                                                    |                      |                            |                      |                                      |                                              |                                                                                                    |                      |
| Instancia general de solicitud y/o comunicación.                                       |                                               |                                                   |          | Ir a firmar con Pin24H                                                                                   |                      |                            |                      |                                      |                                              |                                                                                                    |                      |
| Asunto: Solicitud de Obre Menor                                                        |                                               |                                                   |          |                                                                                                    |                      |                            |                      |                                      |                                              |                                                                                                    |                      |

# Ahora podremos firmar la solicitud, con Certificado o con Pin 24 horas.

## Firme la solicitud con Certificado o con Pin 24 horas.

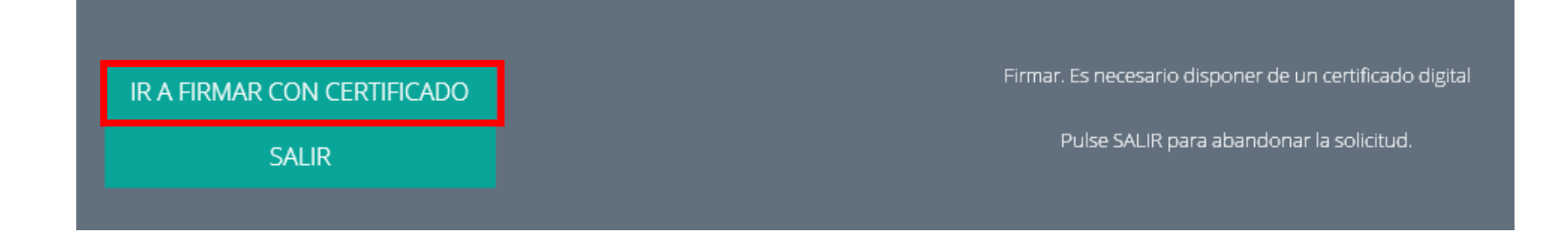

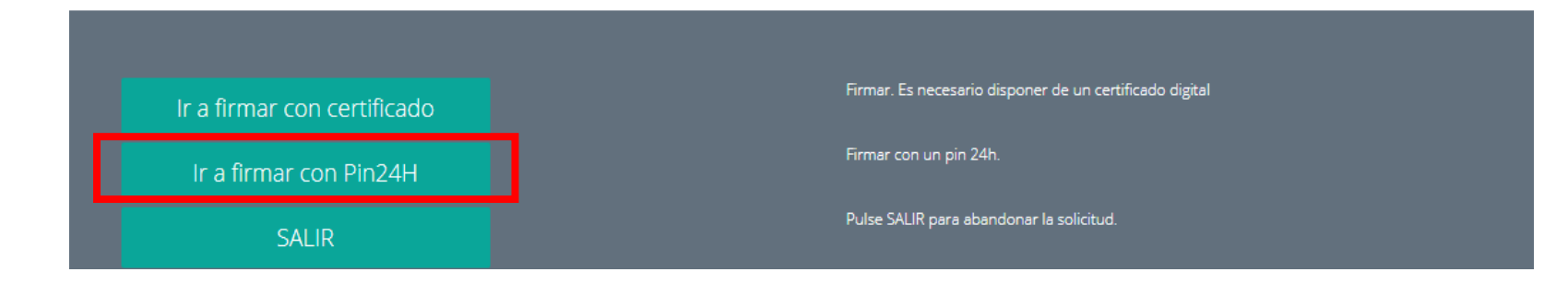

## En el PASO5: Firmar Solicitud con Certificado

| S T A L L A                                                                                                    | REGISTRO DOCUMENTACION SUS DATOS + INFORMACION                  |                                                                                                    |       |
|----------------------------------------------------------------------------------------------------|-----------------------------------------------------------------|----------------------------------------------------------------------------------------------------|-------|
| INFORMACION DEL TRAMITE                                                                                                    | INFORMACION PARA FIRMAR CON CERTIFICADO                         | Diálogo de Seguridad                                                                                                    |       |
| Paso 1 2 Paso 2 Solicitud 3 Paso 3 Decementer 4 Paso 4 5 Paso 4                                                                                                    | Paso 5<br>Finance 6 Finance 7                                   |                                                                                                    |       |
| erde que para firmar este registro es necesario disponer de un certificado digital valic<br>dispone un certificado digital podrá realizar el registro utilizando el pin24 hora. Pasa | ido.<br>a saber más pulse aquí: pin 24 horas                    | Seleccione un certificado                                                                                                    | 0 🖬 🕄 |
| is necesario firmar l <u>a solicitud pa</u> r                                                                                                    | ra terminar el trámite !!!                                      |                                                                                                    |       |
| B FRA                                                                                                    | MAR                                                             |                                                                                                    | ŕ.    |
| Regioro telensities del Ayustamiento de Castalla<br>Sulicitad de Otra Monor<br>Datos del resistro                                                                                    |                                                                 | GEA ENTERPRISE CORP S L<br>Emisor: ACCVCA-110. Uso: Firma, autenticación y cifrado<br>Valido desde: 19/06/2014 hasta 18/06/2017<br>Haga clic aquí para ver las propiedades del certificado |       |
| Internado GEA MIRON, PEDRO daibuí 21<br>Soleitante dabiar 21<br>Referencia Soleitada de Otos Meter Dorgado a Se<br>Salieltad<br>SOLICITUD VO COMENICACIÓN:                           | 1659081G<br>1659081G<br>K. Alcalde del Ayustamiento de Castalla | GEA MIRON PEDRO - 21659081G<br>Emisor: AC FNMT Usuarios. Uso: Firma y autenticación<br>Valido desde: 16/06/2017. basta 16/06/2021                                                          |       |
| Instancia general de solicita<br>Solicitad de Obra Manor                                                                                                    | tad yło comunicación.                                           | Haga clic aquí para ver las propiedades del certificado                                                                                                    |       |

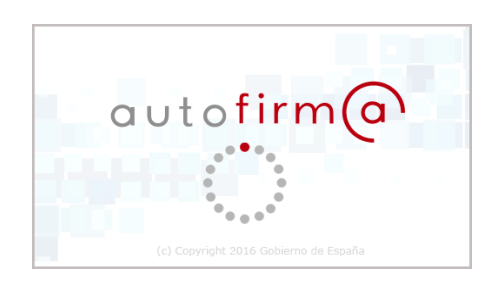

Recuerde que debe tener correctamente instalados y actualizados sus navegadores, asi com el programa "Autofirma". Puede comprobarlo en esta dirección web <u>https://expinterweb.empleo.gob.es/miniAfirmaTest/</u>

## En el PASO5: Firmar Solicitud con Pin 24 horas

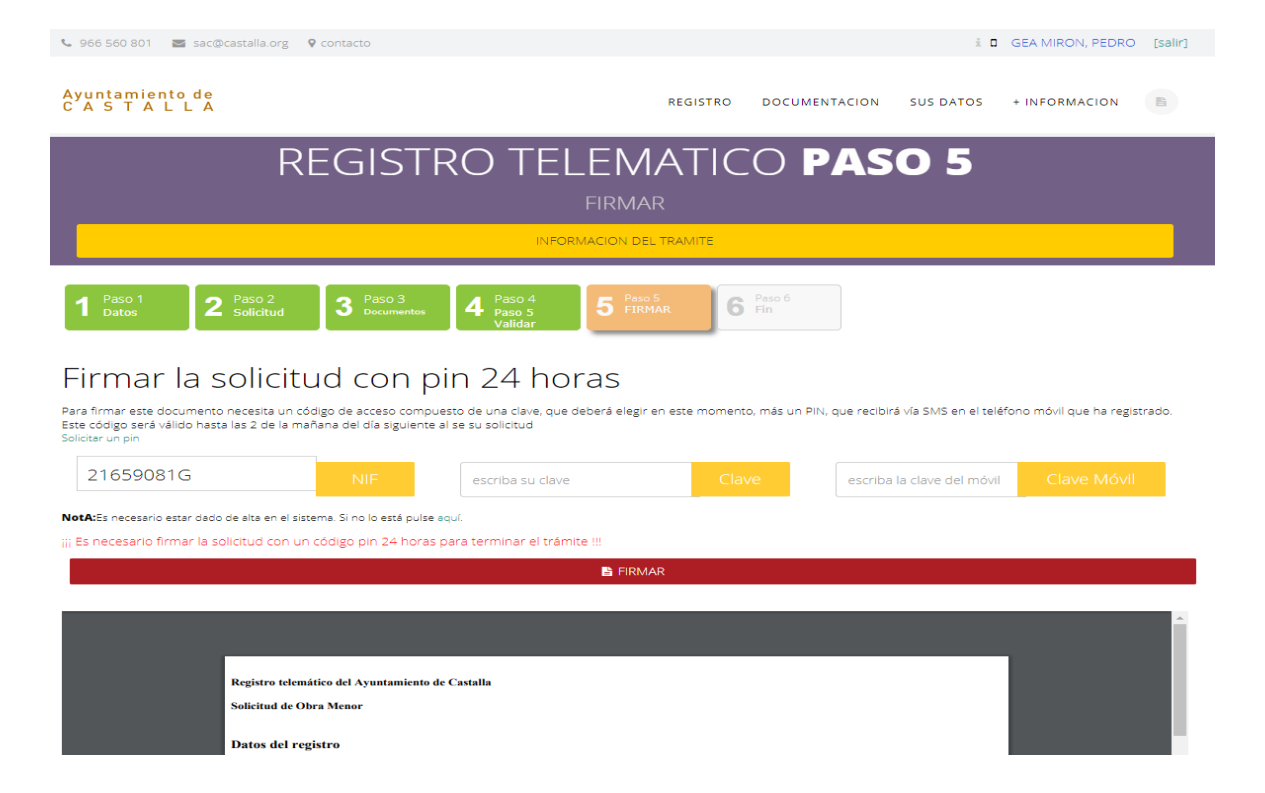

Si ha utilizado el Pin 24 horas para entrar a la Sede Electronica, podrá firmar la solicitud con los mismos datos y contraclave, si no deberá solicitar una "clave Pin 24 horas"

## Solicitar la "clave" Pin 24 horas

| REC                                                                                                    | GISTRO TELEMA<br>FIRMAR<br>INFORMACION DEL TRA                                                                                                    | TICO <b>PASO 5</b>                                                                                               |
|----------------------------------------------------------------------------------------------------|----------------------------------------------------------------------------------------------------|----------------------------------------------------------------------------------------------------|
| 1    Paso 1<br>Datos    2    Paso 2<br>Solicitud    3      Firmar la solicitud      Para firmar este documento necesita un código de<br>Este codigo sera valido hasta las<br>Solicitar un pin      21659081 | Paso 3<br>Documentos 4 Paso 4<br>Validar 5 Paso 5<br>Validar<br>Con pin 24 horas<br>e acceso compuesto de una clave, que deberá elegir en est<br>el día siguiente al se su solicitud                                                                                                    | Paso 6  Fin   re momento, más un PIN, que recibirá vía SMS en el teléfono móvil que ha registrado.   Clave Móvil |
| NotA:Es necesario estar dado de alta en el sistema. Si<br>coduciremos el dni y una<br>atraseña de 4 dígitos dos<br>veces y pulsaremos<br>"Solicitar"                                                        | no lo está pulse aquí.<br>D bin 24 horas para terminar el trámite !!!<br>SEDE ELECTRONICA - Ayuntamiento de Castal<br>Es seguro   https://carpeta.castalla.org/GDCarpet<br>Solicitud Pin 24 horas<br>escriba su usuario NIF<br>escriba su usuario NIF<br>escriba su clave de 4 dígitos Clave<br>repita su clave de 4 dígitos Clave | El sistema nos enviara la<br>contraclave que nos permitirá<br>firmar y registrar la solicitud                    |
|                                                                                                    | Solicitar<br>CERRAR LA VENTANA                                                                                                    | llegado a su móvil.                                                                                              |

Intr con

## Ahora firmamos la solicitud

"al finalizar podrá descargar o imprimir el justificante del registro"

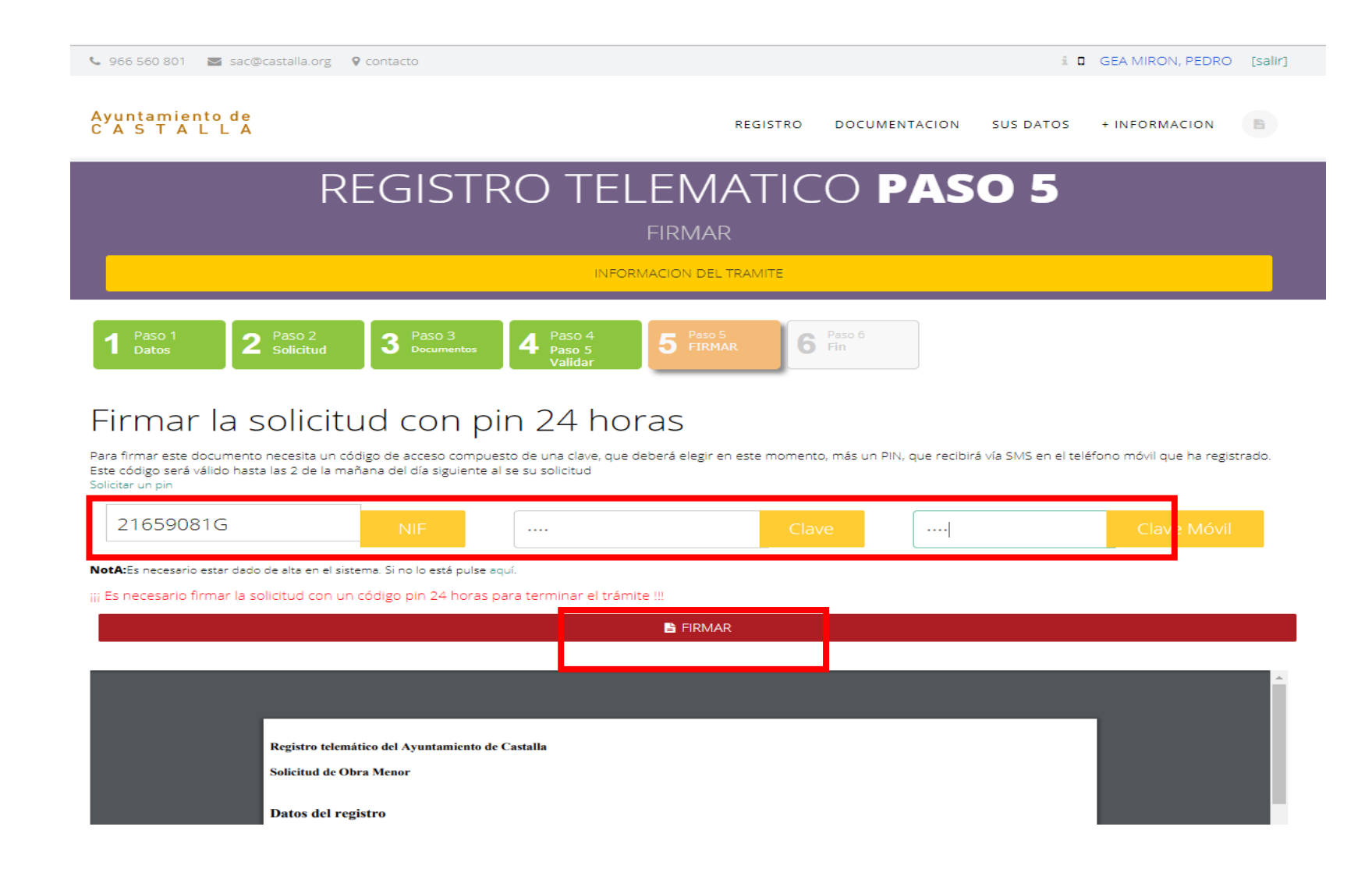

# Tramite registrado y terminado

### **REGISTRO TELEMATICO PASO6**

La solictud se ha presentado correctamente

Paso 1 Datos 2 Paso 2 Solicitud 3 D

4 Paso 4 Validar

5 Pa Fir

6 Paso 6 Fin

Registro telemático finalizado correctamente Num: 6945/2014

IMPRIMIR PANTALLA

**VER JUSTIFICANTE** 

## Gracias por su Atención

El M.I. Ayuntamiento le informará Telemáticamente sobre el estado de su solicitud, al correo y/o móvil introducidos en el PASO1

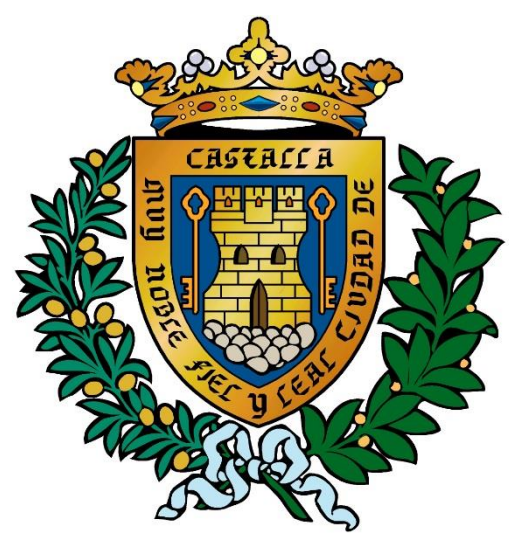

M.I. Ayuntamiento de Castalla